# Handbuch zur Schnittstelle Vinzent – WOpticus

# Inhaltsverzeichnis

| 1. Übergabe WOpticus – Vinzent  |    |
|---------------------------------|----|
| 2. Messung am Vinzent-Gerät     | 6  |
| 3. Übergabe Vinzent - WOpticus  |    |
| Export direkt nach der Messung  |    |
| Export nach der Glasberechnung  |    |
| 4. Import der Daten in WOpticus | 14 |

# 1. Übergabe WOpticus – Vinzent

Geben Sie in WOpticus die Daten Ihres Kunden ein oder öffnen Sie einen bestehenden Kunden mit Doppelklick auf einen Kunden in der Schnellstartleist unten. Legen Sie nun einen neuen Auftrag an. Hierzu gibt es mehrere Optionen, z.B. mit der Schnelltaste '5' um eine neue Gleitsichtbrille einzugeben, oder Sie klicken auf "Aufträge" und wählen z.B. eine Gleitsichtbrille aus. Wahlweise können Sie auch mit Doppelklick einen vorhandenen Brillenauftrag aus der unteren Liste auswählen und dann in der Auftragsmaske auf "Neu" klicken.

| 🗄 WOpticus                       |                       |                  |            |         |      |                |                                      |           |              |               |            |          |        |       |
|----------------------------------|-----------------------|------------------|------------|---------|------|----------------|--------------------------------------|-----------|--------------|---------------|------------|----------|--------|-------|
| Kunden Auftrag Drucken Sonstiges | Bearbeiten Ansicht << | >> ?             |            |         | _    |                |                                      |           |              |               |            |          |        |       |
| Kundennummer                     | 01004088              | Alter            | 40         | Datur   | n    | 13.02.2002     | Aufträg                              | je        | 46           | Status        | ; 1        | Infos    | Vorha  | nden  |
| Kundenname                       | Lietzow Dirk          |                  |            | Notiz   |      | Vorhanden      | Refrak                               | lionen    | 1            | Mahn          | 0          | Foto     |        | Keine |
| Name                             | Lietzow               |                  |            |         | в    | Briefanrede    | Sehr g                               | eehrter   | Herr Lietzow |               |            |          |        | м     |
| Vorname                          | Dirk                  |                  |            |         | к    | Telefon        | +31 46                               | 439505    | 8            |               | Führerso   | hein     | Nein   | -     |
| Geb. Datum / Email               | 14.07.1970            | lietzow@wopticus | .de        |         | E    | Fax            | +31 46                               | 439505    | 9            |               | Beihilfe   |          | Nein   | -     |
| Straße und Nr.                   | Oude Heiweg 6         |                  |            |         | •    | Handy          | +31 6 5                              | 105054    | 1            |               | Werbung    |          | Ja     | -     |
| Land / PLZ / Ort                 | NL 6136 XK            | Sittard          |            |         | 8    | Arbeit         |                                      |           |              |               | Kontaktlir | isen     | Ja     | •     |
| Region / Anrede                  | SON 🔽                 | Herm             |            |         | -    | L.Kauf / Werb. | 03.11.2                              | 010       | 14.01.2006   |               | Hörgerät   | e        | Ja     | -     |
| Kassennummer                     | 101576623             |                  | K-Art      | VDAK    | -    | Versicherter   |                                      |           |              | -             | Sonstige   | s 1      |        |       |
| Kassenname                       | TECHNIKER KRA         | NKENKASSE        |            |         |      | Arbeitgeber    |                                      |           |              | - 19          | Sonstige   | s 2      |        | _     |
| Versicherungs-Nr.                | 42523452345           |                  | Status     | 1000 1  |      | Bemerkung 1    | Für alle Fragen rund um den WOpticus |           |              |               | _          |          |        |       |
| Versicherungsart                 | Mitglied 👻            |                  | Gültigkeit | 0909    |      | Bemerkung 2    | Unter E                              | )etails s | ehen noch w  | eitere An     | gaben zun  | Kunden ! |        |       |
| Auftrag Nr. Auf                  | traggant              | Da               | + 11m      | Abaal   | ha   | Dochnung       |                                      | 1712      | DC D         | + = = = = = = | 7 Dog      | ablt om  |        |       |
| Autoray Ni Aut                   | .craysarc             | - Da             | 11 201     | Abyai   | be   | Rectifiuity a  |                                      | WK.       | ים כם        | a ao          | Z Dez      | anıı an  |        |       |
| T0110045159 GIe                  | schlinsen (2          | e 03<br>6) 22    | 10 201     | 0       |      |                | IN                                   | 15        | P            | 0,00          |            |          |        |       |
| K01100009 Kon                    | taktlinsen (2         | 01               | .07.201    | 0       |      |                |                                      |           | P            | 0,00          |            |          |        |       |
| 01090431.3 Gle                   | itsichtbrill          | e 03             | .07.200    | 9       |      |                | Ν                                    | DL        | N 82         | 1,28          | Vereink    | arung    | 1      |       |
| BRI000/005 Sta                   | ndardbrief            | 03               | .07.200    | 9       |      | klantbrie      | f                                    |           |              | ·             |            | 2        |        |       |
| SON0943119 Art                   | ikel                  | 20               | .01.200    | 9 20.01 | L.20 | 09             |                                      |           | 1            | 0,00          |            |          |        | ~     |
|                                  | ischen D              | etails S         | uchen      | Drucke  | n    | Aufträge       | Ref                                  | raktion   | Speid        | hern          | Ne         | J        | Zurück | ;     |
| << >> Lä                         | ischen De             | etails Si        | uchen      | Drucke  | n    | Aufträge       | Ref                                  | raktion   | Speic        | hern          | Ne         | <b>,</b> | Zurück |       |

Machen Sie einen neuen Auftrag oder wählen Sie einen bestehenden Auftrag aus der Übersicht:

Durch Doppelklick öffnen Sie den Auftrag. Um möglichst viele Daten an die Schnittstelle zu übertragen, können hier die Refraktionswerte einfach über die Tastatur eingeben werden. Noch schneller geht's mit der Datenübernahme. Einfach auf das gezeigte Symbol klicken oder F2 drücken und mit Pfeiltasten 'Übernahme aus Altaufträgen' auswählen.

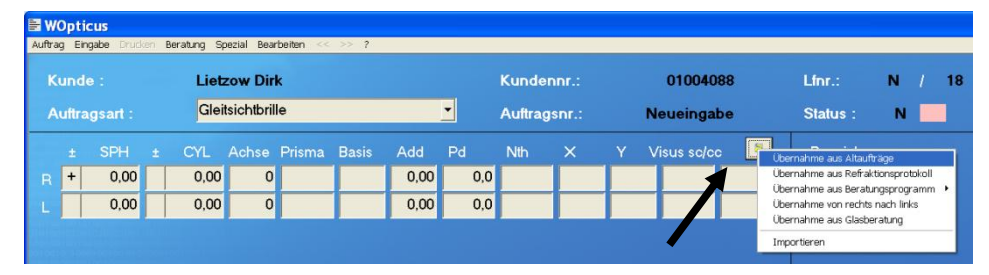

Wir machen eine Datenübernahme aus Alt-Aufträgen. Der letzte Auftrag wird an der rechten Bildschirmhälfte angezeigt. Auf Übernahme klicken oder mit ENTER auswählen um die Refraktionsdaten in den Neuauftrag zu übernehmen.

| WOpticus Auftragswerte                                 |                                                                                                    |                                                               |                                                            |                                                         |                                                                                                    |                                                           |
|--------------------------------------------------------|----------------------------------------------------------------------------------------------------|---------------------------------------------------------------|------------------------------------------------------------|---------------------------------------------------------|----------------------------------------------------------------------------------------------------|-----------------------------------------------------------|
| Kunde :<br>Auftragsart :                               | Lietzow Dirk<br>Gleitsichtbrille                                                                                                    | Kundennr.:<br>Auftragsnr.:                                    | 01004088<br>Neueingabe                                     | Auftragsnr.:<br>Gleitsichtbrille                        | 0110043139 Datu<br>Lfnr.                                                                                                    | m : 03.11.2010<br>: 18                                    |
| ± SPH ±<br>R + 2,50 -<br>L + 2,75 +                    | CYL         Achse         Prisma         Bas           1,50         10         3,00         1,75           1,75         15         5,00         1,75 | is Add Pd Nth X<br>20 1.00 31.5 13.8 2<br>25 1.25 29.5 13.8 2 | Y         Visus sc/cc         5           2.7         17.3 | ± SPH ±<br>R + 2,50 -<br>L + 2,75 +<br>X Y N            | CYL         Achse         Prisma           1,50         10         3,00           1,75         15         5,00           th         Visus sc cc         10 | Basis Add Pd<br>20 1.00 31.5<br>25 1.25 29.5<br>Glaspreis |
| Lieferant Ma<br>R RUPP <u>-</u> K<br>L RUPP <u>-</u> K | t. Glasbezeichnung/Tönt<br>▼ 396 GH<br>▼ 396 GH                                                                                                    | ung/Entspiegelung/Sonstiges                                   | Ø<br>• 60 • 5<br>• 55 • 5                                  | R 22.7 17.3<br>L 20.7 17.4<br>Lieferant RUP             | 13,8                                                                                                    | 0,00                                                      |
| Lieferant Kollek.                                      | Modell Farbe (                                                                                                    | Größe Büg L Arbeit                                            | Sonst./Etui                                                | Glasbezeichnung/Er<br>R 396 GH<br>L 396 GH<br>Fassung : | ntspiegelung/Tönung/Sons                                                                                                    | tiges Ø<br>60<br>55                                       |
| F Refraktion Bemerkung                                 |                                                                                                    | vom                                                           | Rezept Privat V                                            | Refraktionist :<br>Bemerkung :<br>Was soll übernomme    | en werden ?                                                                                                    | Refraktionsweite                                          |
| Bestellt Glas Beste                                    | Ilt Fass Kontrolle                                                                                                    | Anzahlung Abgabe F                                            | Rechnung Bezahlt                                           | ⊠ Rechts<br>⊠ Links                                     | Bemeikung                                                                                                    | Gisser Preise<br>Fassung<br>Refraktionist                 |
| << >>                                                  | Löschen                                                                                                    | Details Rechnun                                               | ng Drucken                                                 |                                                         | Übernahme                                                                                                    | Schließen                                                 |

Sind die Refraktionswerte eingetragen, klicken Sie bitte oben auf den Menüpunkt "Beratung":

|                      | Opt                            | icus   |       |     |          |         |      |        |     |     |     |      |
|----------------------|--------------------------------|--------|-------|-----|----------|---------|------|--------|-----|-----|-----|------|
| Auftra               | gЕ                             | ingabe | Druck | (en | Beratung | Spezial | Bear | beiten | <<  | >>  | ?   |      |
| Kunde : Lietzow Dirk |                                |        |       |     |          |         |      |        |     |     |     |      |
| A                    | Auftragsart : Gleitsichtbrille |        |       |     |          |         |      |        |     |     |     |      |
|                      | ±                              | SF     | ЭН    | ±   | CYL      | Ach     | nse  | Prisn  | na  | Bas | sis | Add  |
| R                    | +                              | 2      | 2,50  | -   | 1,5      | 0       | 10   | 3      | ,00 |     | 20  | 1,00 |
| L                    | +                              | 2      | 2,75  | +   | 1,7      | 5       | 15   | 5      | ,00 |     | 25  | 1,25 |
|                      |                                |        |       |     |          |         |      |        |     |     |     |      |

Um die Daten an Vinzent zu übergeben, klicken Sie in dem sich öffnenden Beratungsmenü auf "Vinzent":

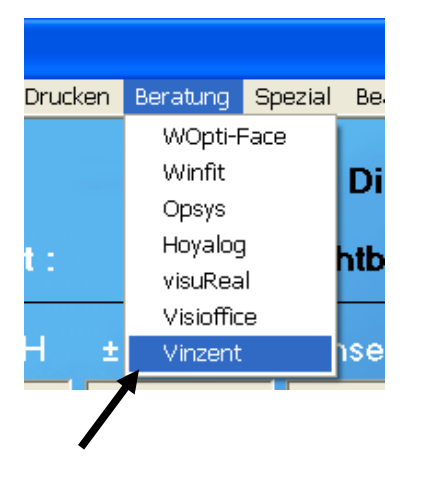

WOpticus übergibt nun automatisch die Daten an Vinzent.

Wenn e-cado bisher noch nicht geöffnet war, öffnet sich jetzt das Programm mit dem Login-Fenster. Die Zugangs-Daten des zuletzt angemeldeten Users werden angezeigt. Klicken Sie auf Login:

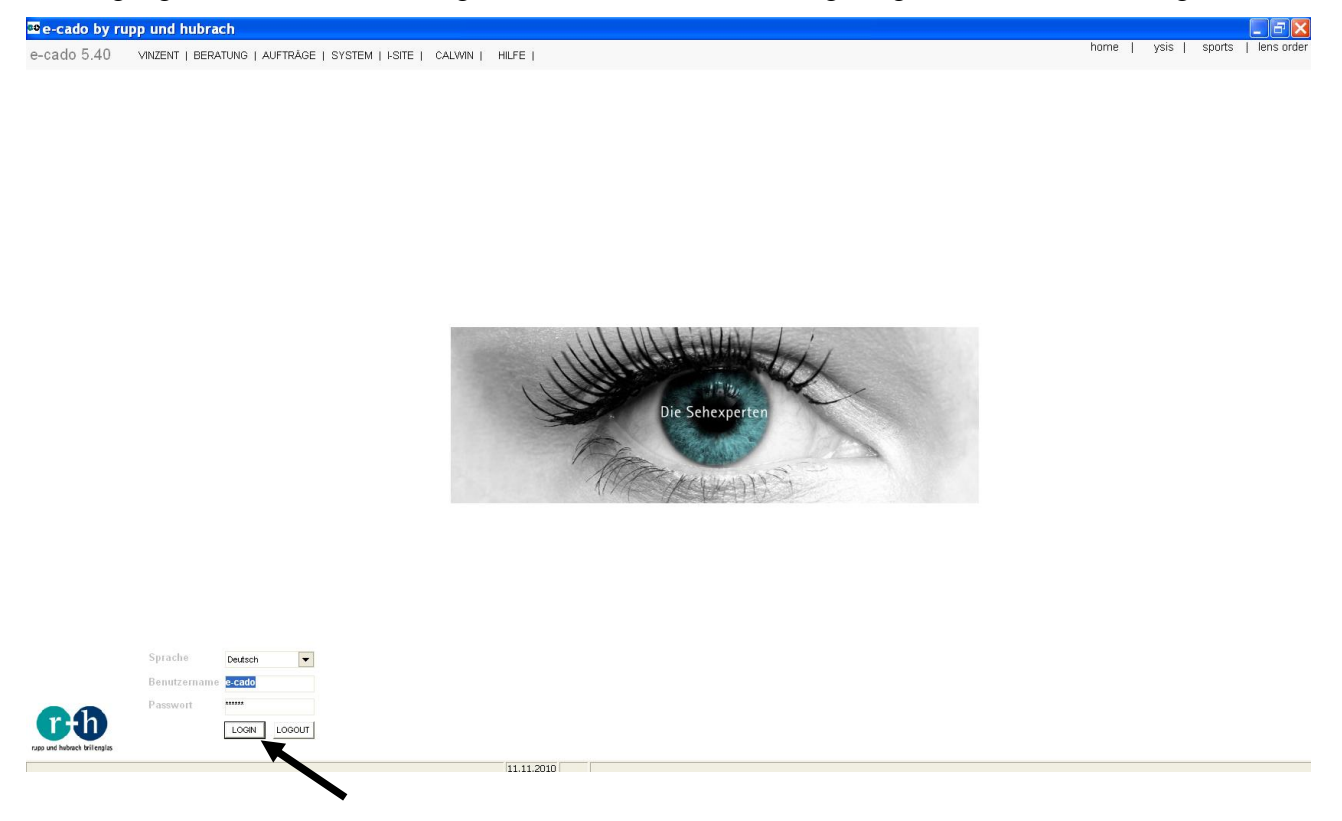

Das Programm öffnet sich mit dem Fenster der Kundenauswahl. Wenn vorhanden, werden bereits gespeicherte Videoaufnahmen gezeigt. Wenn nicht, müssen Sie nun die Messung am Vinzent-Gerät vornehmen.

# 2. Messung am Vinzent-Gerät

Der neue Kunde kann nur am Vinzent-Gerät angelegt werden. Gehen Sie nun zum Vinzent-Gerät und führen dort die Messung durch. Klicken Sie dort ebenfalls auf Login. In unserem Fall ist noch kein Kunde gespeichert. Geben Sie nun den Namen der Kundin in dem Feld 'neue Aufnahme für ...' ein, indem Sie einen Doppelklick darauf machen:

| do 5.40          | VINZENT   BERATUNG   AUFTRÄGE | SYSTEM   I-SITE   CALWIN | HILFE            |         |
|------------------|-------------------------------|--------------------------|------------------|---------|
| nt Ver. 6.1.2.24 | Videoaufnahme                 |                          |                  |         |
| denauswahl       |                               |                          | Suchen           |         |
|                  | Name                          | Messaufnahme             | Messauswertung   | Fassung |
| sung             | neue Aufnahme für             |                          |                  | U.S.    |
|                  | Balduin Testmann 🛛 📉          | 20.02.2009 12:22         | 11.11.2010 13:14 |         |
| ung              | Eva Testmeier                 | 17.02.2009 17:43         | 02.07.2009 14:10 |         |
|                  | Alois Obertester              | 17.02.2009 16:07         | 10.11.2009 16:44 |         |
|                  | Georg Tester                  | 15.12.2008 12:05         | 11.11.2010 13:17 |         |
|                  |                               |                          |                  |         |
|                  |                               |                          |                  |         |
|                  |                               |                          |                  |         |
|                  |                               |                          |                  |         |
|                  |                               |                          |                  |         |
|                  |                               |                          |                  |         |
|                  |                               |                          |                  |         |
|                  |                               |                          |                  |         |
|                  |                               |                          |                  |         |
|                  |                               |                          |                  |         |
|                  |                               |                          |                  |         |
|                  |                               |                          |                  |         |
|                  |                               |                          |                  |         |
|                  |                               |                          |                  |         |
|                  |                               |                          |                  |         |
|                  |                               |                          |                  |         |
|                  |                               |                          |                  |         |
|                  |                               |                          |                  |         |

Geben Sie den Namen ein und klicken Sie auf 'Enter':

| Videoaufnahme |              |                |         |
|---------------|--------------|----------------|---------|
|               |              | Suchen         |         |
| Name          | Messaufnahme | Messauswertung | Fassung |
| Eva Testmeier |              |                |         |

Es öffnet sich das Start-Fenster für die Messung. Links in der Menüleiste können Sie von hier aus zurück in die Kundenauswahl navigieren oder in die Funktion Videofassungsauswahl, um den

Kunden mit verschiedenen Fassungen aufzunehmen. Das -Symbol ermöglicht Ihnen - zu jedem Zeitpunkt während der Messung - zu diesem Bildschirm zurückzugelangen.

| 🔤 e-cado by ru                                               | pp und hubrach                                                                                                 |                                           |
|--------------------------------------------------------------|----------------------------------------------------------------------------------------------------|-------------------------------------------|
| e-cado 5.14                                                  | VINZENT   BERATUNG   AUFTRÄGE   SYSTEM   I-SITE   CALWIN                                                       |                                           |
| Vinzent Ver. 6.0.1.26<br>Kundenauswahl<br>Messung<br>Fassung | Activisu Messung der Trageparameter  Messung der Trageparameter  PD/Höhe Vorneigungswinkel  HSA FassScheibenw. |                                           |
|                                                              | verhaltensspezifische Messungen                                                                                | 4 2                                       |
|                                                              |                                                                                                    | Ergebnisse<br>3<br>Drucken Speichern<br>5 |

Ein Klick auf das Kamerasymbol 'Trageparameter' (1) startet einen neuen Messvorgang zur Ermittlung der Zentrierpunktlagen, Hornhautscheitelabstand, Fassungsvorneigung und Fassungsscheibenwinkel. Ein Klick auf den Papierkorb (2) löscht das jeweils angezeigte Bild.

Der Schalter Ergebnisse (3) führt Sie zu den Ergebnissen der Messungen. Dieser Knopf wird erst nach einer erfolgten Video-Messaufnahme mit Auswertung aktiv.

Zur Bestimmung des Kopfneigungswinkels für ysis-Gläser klicken Sie auf das Kamerasymbol 'Kopfneigung' (4).

Speichern (5) übernimmt Ihre Messungen in die Kundenauswahlliste.

Klicken Sie nun auf das Kamerasymbol 'Trageparameter', um mit den Messungen zu beginnen:

Nachdem der Kunde richtig vor dem Gerät positioniert und der Messaufsatz korrekt auf der Fassung platziert ist (siehe Bedienerhandbuch zu Vinzent), sehen Sie nun das Videolivebild Ihres Kunden:

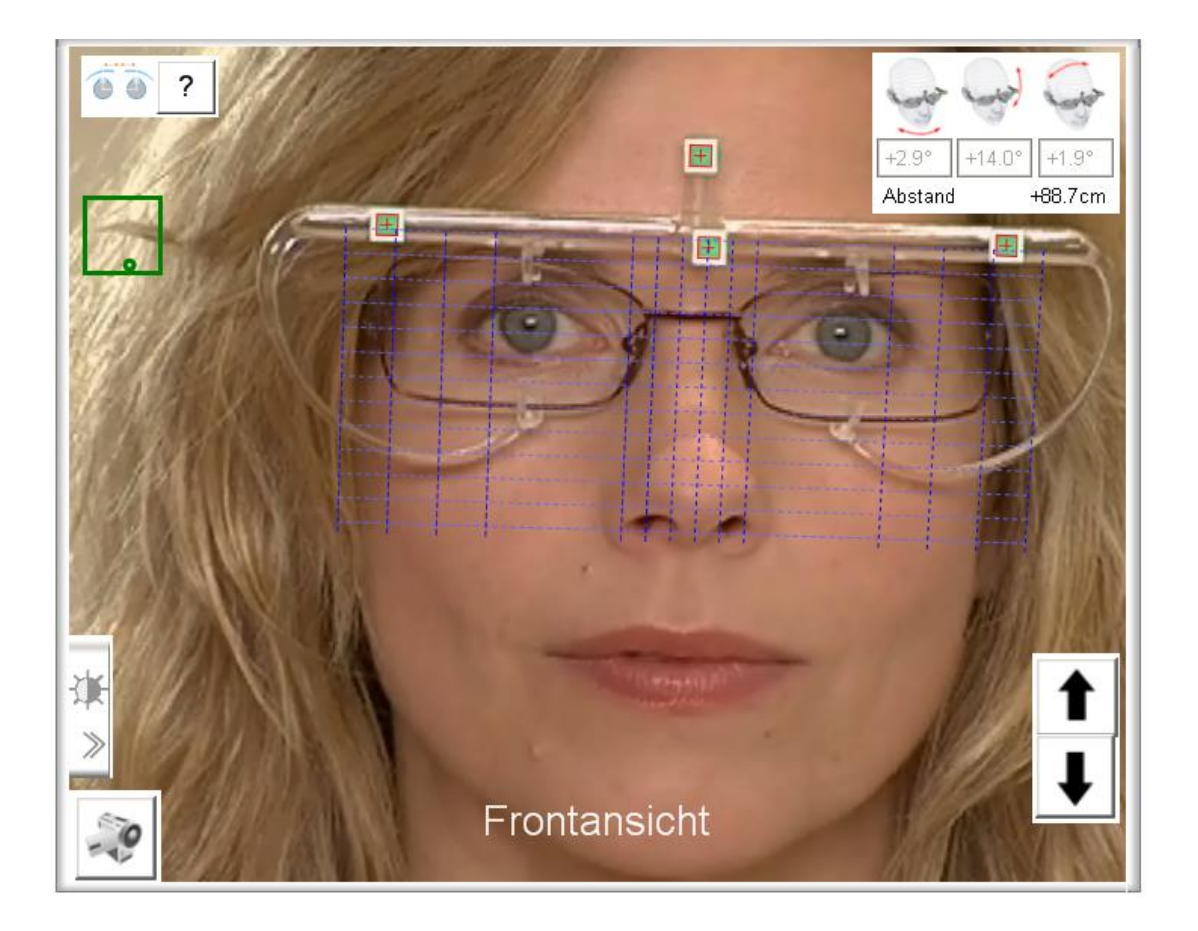

Starten Sie nun die Messung. Die Details zur Messung entnehmen Sie wiederum aus dem Bedienerhandbuch zu Vinzent. Klicken Sie nach erfolgter Messung rechts unten auf OK:

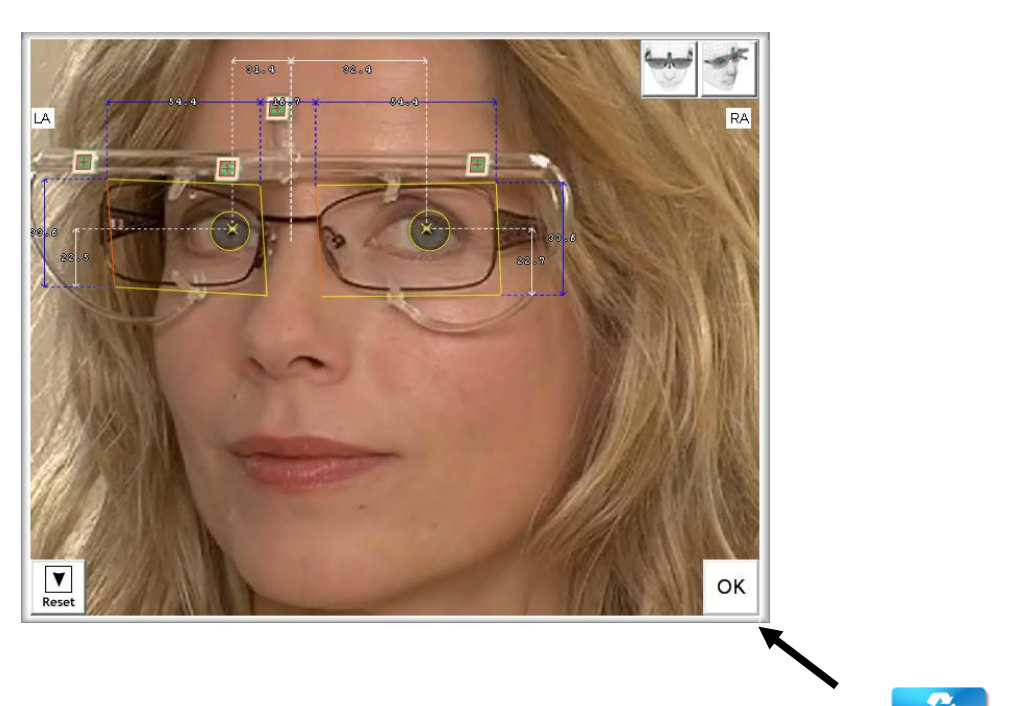

Um nun noch den Kopfneigungswinkel zu messen, klicken Sie auf um zum Startbildschirm zurückzukehren und klicken dann auf das Kamerasymbol 'Kopfneigung'.

verhaltensspezifische Messungen

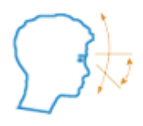

Kopfneigungswinkel

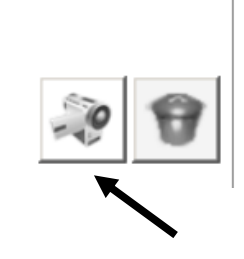

Wenn Sie auch hier die Messungen durchgeführt haben, gelangen Sie zurück zum Startbildschirm der Messung und sehen eine Voransicht der aufgenommenen Messbilder:

| - Messung der Tragepal | PD/Höhe<br>Vorneigungswinkel<br>HSA<br>FassScheibenw. |      | <b>I</b>   |
|------------------------|-------------------------------------------------------|------|------------|
| verhaltensspezifische  | Messungen                                             | 0.4° | <b>P</b>   |
|                        |                                                       |      | Ergebnisse |

Klicken Sie auf Ergebnisse, um einen Überblick der durchgeführten Messungen zu sehen:

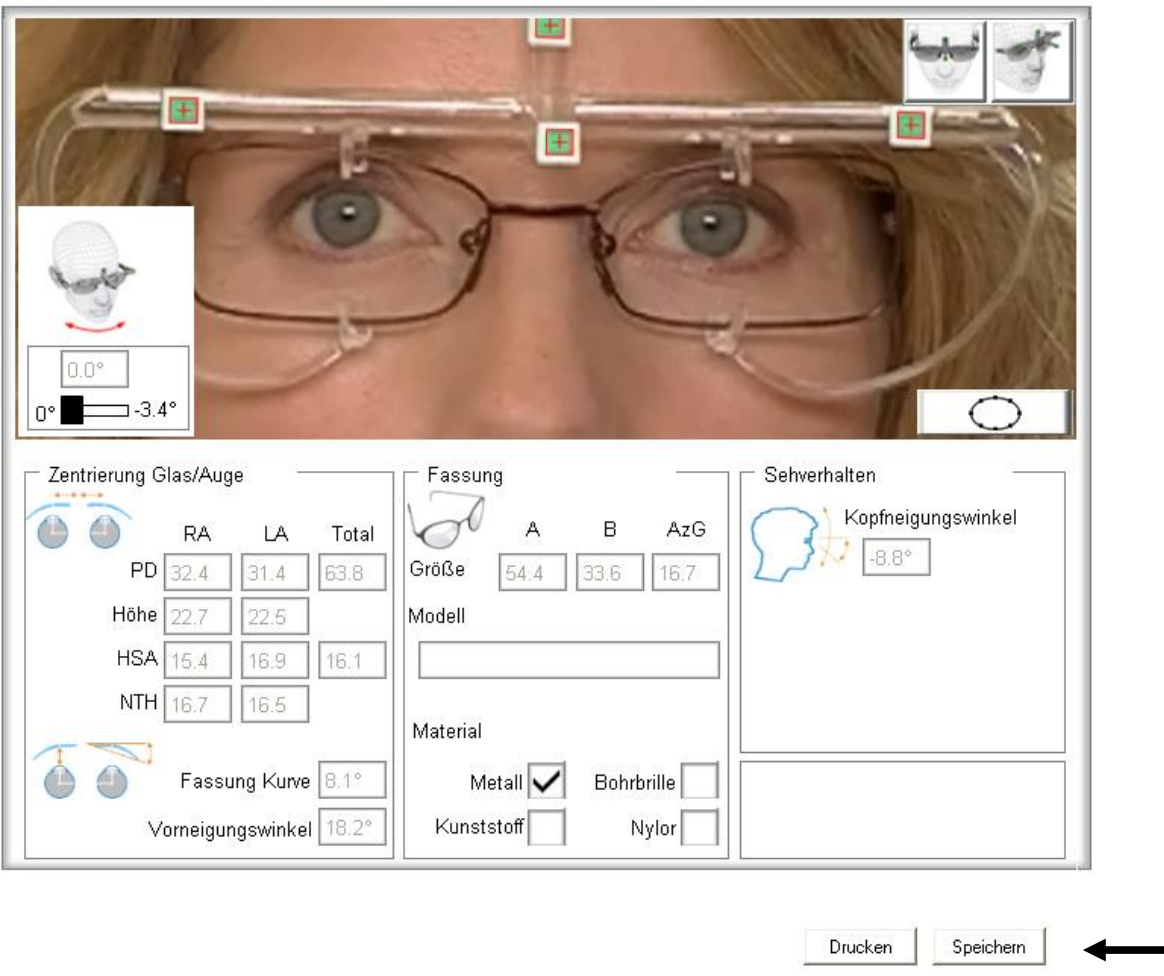

Wählen Sie zur Erhöhung der Genauigkeit das Fassungsmaterial aus (da die Scheibenlänge und – höhe nur bis zum sichtbaren Glasrand ermittelt wurde, führt die Wahl des Fassungsmaterials zur Berücksichtigung der Nutentiefe). Klicken Sie jetzt auf 'Speichern'.

# 3. Übergabe Vinzent - WOpticus

### Export direkt nach der Messung

Sie können nun an Ihren Rechner gehen, um mit dem Vorgang fortzufahren.

| e-cado by rupp und hubrach |                                                                  |                  |                  |                                         |  |  |  |  |  |
|----------------------------|------------------------------------------------------------------|------------------|------------------|-----------------------------------------|--|--|--|--|--|
| e-cado 5.40                | VINZENT   BERATUNG   AUFTRÄGE   SYSTEM   I-SITE   CALWIN   HILFE |                  |                  |                                         |  |  |  |  |  |
|                            |                                                                  |                  |                  |                                         |  |  |  |  |  |
| Vinzent Ver. 6.1.2.24      |                                                                  |                  |                  |                                         |  |  |  |  |  |
| Kundenauswahl              |                                                                  | :                | Suchen           |                                         |  |  |  |  |  |
|                            | Name                                                             | Messaufnahme     | Messauswertung   | Fassung                                 |  |  |  |  |  |
| Messung                    | neue Aufnahme für                                                |                  |                  | , i i i i i i i i i i i i i i i i i i i |  |  |  |  |  |
|                            | Balduin Testmann                                                 | 20.02.2009 12:22 | 11.11.2010 13:14 |                                         |  |  |  |  |  |
| Fassung                    | Eva Testmeier                                                    | 17.02.2009 17:43 | 02.07.2009 14:10 |                                         |  |  |  |  |  |
|                            | Alois Oberteste                                                  | 17.02.2009 16:07 | 10.11.2009 16:44 |                                         |  |  |  |  |  |
|                            | Georg Tester                                                     | 15.12.2008 12:05 | 11.11.2010 13:17 |                                         |  |  |  |  |  |
|                            |                                                                  |                  |                  |                                         |  |  |  |  |  |

Wenn mehrere Messungen vorhanden sind, können Sie aus einer Liste auswählen (siehe oben). Wählen Sie nun Ihren Kunden durch Doppelklick aus und drücken Sie auf Speichern. Sie können nun auswählen, ob Sie die Werte jetzt übergeben wollen:

| Bestätigung                                                                                                    |
|----------------------------------------------------------------------------------------------------|
| Die ermittelten Daten stehen zur Übergabe an Ihre Verwaltungssoftware bereit. Die Zentrierhöhen beziehen sich auf Hauptblickrichtung.<br>Möchten Sie die Werte jetzt übergeben? |
| Abbrechen                                                                                                    |

Bestätigen Sie diese Information mit ,Weiter' wenn Sie keine Glasberechnung machen wollen. Die Daten sind nun exportiert. Wechseln Sie nun zu WOpticus.

Und lesen Sie weiter bei Punkt 4. Import der Daten in WOpticus.

### Export nach der Glasberechnung

Wollen Sie nach der Messung noch eine Glasberechnung anschließen, klicken Sie auf "Abbrechen" um in e-cado/Vinzent zu bleiben.

Sie befinden sich jetzt im Beratungsbildschirm von e-cado. In den Feldern der Glaswerte werden die übertragenen Daten aus WOpticus angezeigt.

| ≌e-cado by ru          | upp und hubrach                                                                                                    |
|------------------------|----------------------------------------------------------------------------------------------------|
| e-cado 5.40            | VINZENT   BERATUNG   AUFTRÄGE   SYSTEM   I-SITE   CALWIN   HILFE                                                                                                    |
| neuer Auftrag          |                                                                                                    |
| Kundendaten            |                                                                                                    |
| Fassung<br>Zentrierung | SPH CYL ACHSE ADD Ø PRIS 1 BAS 1 PRIS 2 BAS 2 PRIS res BAS res                                                                                                    |
| Bohrung                | R         +2,50         -1,50         10         1,00         3,00         20         0,00         0         3,00         20                                                                                                    |
| Glasauswahl            | Image: box         ±         ±         ±         ±         ±         ±         ±         ±         ±         ±         ±         ±         ±         ±         ±         ±         ±         ±         ±         ±         ±         ±         ±         ±         ±         ±         ±         ±         ±         ±         ±         ±         ±         ±         ±         ±         ±         ±         ±         ±         ±         ±         ±         ±         ±         ±         ±         ±         ±         ±         ±         ±         ±         ±         ±         ±         ±         ±         ±         ±         ±         ±         ±         ±         ±         ±         ±         ±         ±         ±         ±         ±         ±         ±         ±         ±         ±         ±         ±         ±         ±         ±         ±         ±         ±         ±         ±         ±         ±         ±         ±         ±         ±         ±         ±         ±         ±         ±         ±         ±         ±         ±         ±         ±         ± <th±< td=""></th±<> |
| Grafik                 |                                                                                                    |
|                        | 🔽 Kunststoff 🔽 Silikat 🔽 Farbl <u>o</u> s 🦳 <u>P</u> hototrop 🗌 So <u>n</u> der                                                                                                    |
|                        | Import Zentrierdaten Daten löschen Ausführung Glasberechnung                                                                                                    |

Sie können nun eine Glasberechnung durchführen, wenn Sie auf den entsprechenden Schalter klicken. Die Beschreibung der Glasberechnung finden Sie in dem Handbuch zu e-cado.

Am Ende der Glasauswahl befinden Sie sich im Bestellbildschirm:

| 🔤 e-cado by rup        | op und hub                             | rach                 |                              |          |             |                             |                              |                         |                                      |                             |
|------------------------|----------------------------------------|----------------------|------------------------------|----------|-------------|-----------------------------|------------------------------|-------------------------|--------------------------------------|-----------------------------|
| e-cado 5.40            | VINZENT   BI                           | RATU                 | IG   AU                      | JFTRÄ    | GE   S      | YSTEM                       | I-SITE   CAL                 | WIN                     | HILFE                                |                             |
| neuer Auftrag          | Firmenname                             | test                 | st Kundennummer 99999900     |          |             |                             |                              |                         |                                      |                             |
| Kundendaten            | Kundenname                             | Testme               | eier                         |          |             |                             | Kommission                   | 008                     | Testme                               | Lieferdatum                 |
| Fassung<br>Zentrierung | Sph                                    | Cyl                  | A<br>10                      | Add      | Pr Res      | Bas Res                     | Glasty;<br>HP YSISnaviso 1.7 | 0<br>4GS                | Ø                                    |                             |
| Bohrung                | L +2,75                                | +1,75                | 15                           | 1,25     | 5,00        | 25                          | HP YSISnaviso 1.7            | 4GS                     | 55                                   |                             |
| Glasauswahl<br>Grafik  | Ausfüh<br>R DUN,RUN,FL<br>L DUN,RUN,FL | rung<br>A<br>A       | V<br>GH,VLS<br>GH,VLS        | eredelun | g           | F<br>Braun 12%<br>Braun 12% | arbe<br>,                    |                         | Bemerku<br>Test rechts<br>Test links | 19<br>                      |
|                        | R                                      | Ŧ                    | $\sum$                       |          | Ŧ           |                             | L                            | Länge<br>Höhe<br>Brücke | 40,8<br>32,3<br>17,7                 | Fassung Voll V<br>Material  |
|                        |                                        | ZF<br>R 31,<br>L 29, | P.x ZP.y<br>5 17,3<br>5 17,4 | 'b'      | HSA<br>14,5 |                             | l                            | Face<br>R               | ette L                               | age mm<br>Politur<br>Gravur |
|                        | KN 1 Präf                              | IZ L<br>IZ L<br>IN   | A 📃                          | FVN      | FS          | WV 4                        | AK Vornam                    | ie Egon                 |                                      | Nachname Testmeier          |
|                        | Export                                 | Zurü                 | ck                           |          |             |                             |                              |                         |                                      | Drucken Speichern           |
|                        | K                                      |                      |                              |          |             |                             |                              |                         |                                      |                             |

Klicken Sie nun auf 'Export', um die Daten an WOpticus zu übergeben. Es erscheint wieder die Information:

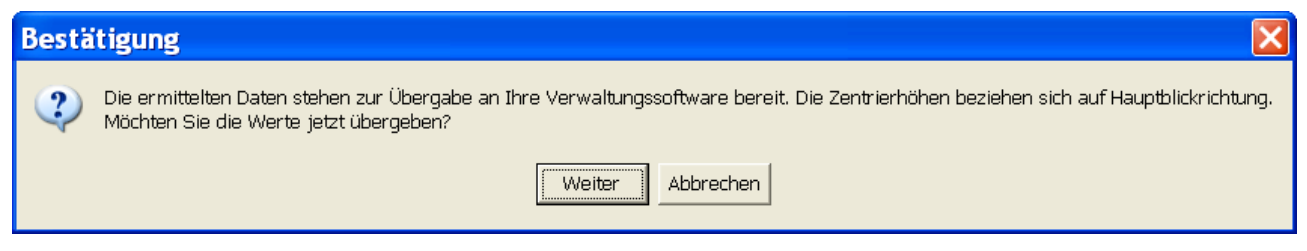

Klicken Sie auf ,Weiter'. Wechseln Sie nun zu WOpticus.

# 4. Import der Daten in WOpticus

Sie befinden sich nun wieder im Hauptfenster des Auftrags. Klicken Sie jetzt auf den Button für die Datenübernahme (1) und wählen Sie dann ,Übernahme aus Beratungsprogramm' und dort dann ,Vinzent' (2):

| A | WC<br>uftrag | <b>)pti</b><br>i Ein | c <b>us</b><br>gabe Dru | cken E | Beratung S  | pezial Bea | rbeiten << | >> ?    |             |            |            |           |   |          |       |                                                                                |                                           |     |                                          |
|---|--------------|----------------------|-------------------------|--------|-------------|------------|------------|---------|-------------|------------|------------|-----------|---|----------|-------|--------------------------------------------------------------------------------|-------------------------------------------|-----|------------------------------------------|
|   | Ku           | Inde                 |                         |        | Liet        | zow Dir    | k          |         |             |            | Kunder     | inr.:     |   | 0100     | 04088 | Lfnr.:                                                                         | 10 /                                      | 17  |                                          |
|   | Au           | uftra                | gsart :                 |        | Gle         | itsichtbr  | ille       |         |             |            | Auftrage   | snr.:     |   | 010704   | 13092 | Status :                                                                       | N                                         |     | Rechnung                                 |
|   | R            | ±<br>+               | SPH<br>1,25             | ±<br>+ | CYL<br>0,75 | Achse      | Prisma     | Basis   | Add<br>0,75 | Pd<br>29,9 | Nth<br>4,7 | ×<br>23,4 | Y | Visus so | c/cc  | Bozoiobo<br>bernahme aus Altau<br>Übernahme aus Refra                          | urba<br>ifträge<br>aktionsprotoko         |     |                                          |
|   | LĴ           | +                    | 1,00                    | +      | 1,00        | 90         |            |         | 0,75        | 39,1       | 5,5        | 32,6      |   | 5,5 1    |       | Ubernahme aus Bera<br>Übernahme von rech<br>Übernahme aus Glast<br>Importieren | tungsprogram<br>ts nach links<br>peratung | n • | WOpti-Face<br>Winfit<br>Opsys<br>Hoyalog |
|   |              | Liefe                | erant                   | N      | vlat. (     | Glasbeze   | ichnung    | /Tönuno | /Entspie    | aeluna/S   | onstiaes.  |           |   | ø        |       |                                                                                | 2-                                        | K   | Visioffice<br>Vinzent                    |

Es öffnet sich das Pop-Up ,WOpticus – Import – Zentriersysteme' mit dessen Hilfe Sie bestimmen können, welche Daten Sie importieren wollen.

|                               | WOp                                   | ticu                                 | is - I                                    | mpor                          | t - Z                   | entr                | iersy                       | ster                     | ne                  |                    | ×             |  |
|-------------------------------|---------------------------------------|--------------------------------------|-------------------------------------------|-------------------------------|-------------------------|---------------------|-----------------------------|--------------------------|---------------------|--------------------|---------------|--|
| Da<br>Da<br>Füi               | i <b>tenüb</b><br>ten vom<br>r den Ku | <b>ernahı</b><br>n Systei<br>inden : | <b>me</b><br>m :                          | Vinzent                       |                         |                     |                             | G                        | Ð                   | The                | I             |  |
| ☐ Refraktionswerte übernehmen |                                       |                                      |                                           |                               |                         |                     |                             |                          |                     |                    |               |  |
| R<br>L                        | ± SF<br>+ 2,<br>+ 2,                  | PH ±<br>50 +<br>75 +                 | CYL<br>1,50<br>1,75                       | A* Pris<br>10 3,00<br>15 5,00 | : Bas<br>) 20<br>) 20   | Add<br>1,00<br>1,25 | Glasbea<br>050003<br>050003 | zeichnur<br>3112<br>3112 | ng                  |                    | Ø<br>60<br>55 |  |
| ₽<br>R<br>L                   | Zentr<br>FVW<br>0,0<br>0,0            | ierwei<br>FSW<br>21,7<br>21,7        | r <b>te übe</b><br>HBox<br>32,30<br>32,30 | VBox<br>40,80<br>40,80        | n<br>Pd<br>31,5<br>29,5 | Nth<br>13,8<br>13,8 | X<br>22,7<br>20,7           | Y<br>17,3<br>17,4        | HSA<br>14,5<br>14,5 | ERCD<br>0,0<br>0,0 | AzG<br>17,7   |  |
| ঘ                             | Form                                  | daten                                | überne                                    | ehmen                         |                         |                     |                             |                          |                     |                    |               |  |
|                               | (                                     |                                      |                                           |                               | Übernahr<br>Abbruch     |                     |                             |                          |                     |                    |               |  |

Standardmäßig sind alle möglichen Wertebereiche bis auf die Refraktionswerte angehakt, die üblicherweise nicht wieder importiert werden müssen. Im folgenden Beispiel übernehmen wir die standardmäßig vorgegebenen Wertebereiche. Klicken Sie auf "Übernahme".

Die Refraktionswerte sind nun ergänzt um weitere Messwerte: Pupillendistanz (Pd) (1), NtH (vertikale Zentrierpunktlage bei Einstärken- und Gleitsichtgläsern sowie Zusatzteilhöhe R bei Bifo/Trifogläsern) (2) sowie die Zentrierdaten (Koordinaten zur x-Achse (3) und die Koordinaten zur Y-Achse (4)):

|    | W                  | Opti         | icus           |       |                                  |           |            |       |      |   |      |                            |     |     |   |                        |            |   |   |
|----|--------------------|--------------|----------------|-------|----------------------------------|-----------|------------|-------|------|---|------|----------------------------|-----|-----|---|------------------------|------------|---|---|
| Au | iftrag             | g Ei         | ngabe Druc     | ken B | Beratung Sp                      | ezial Bea | rbeiten << | >> ?  |      |   |      |                            |     |     |   |                        |            |   |   |
|    | Kı<br>Aı           | und<br>uftra | le:<br>agsart: |       | Lietzow Dirk<br>Gleitsichtbrille |           |            |       |      |   |      | Kundennr.:<br>Auftragsnr.: |     |     |   | 01004088<br>0107043092 |            |   |   |
|    |                    | ±            | SPH            | ±     | CYL                              | Achse     | Prisma     | Basis | Add  | P | d    | N                          | h   | ×   | Y | V                      | ïsus sc/co | > | I |
|    | R                  | +            | 1,25           | +     | 0,75                             | 120       |            |       | 0,75 |   | 29,9 | 7                          | 4,7 | 23, | 4 | 4,7                    |            |   |   |
|    | L + 1,00 + 1,00 90 |              |                |       |                                  |           |            |       | 0,75 |   | 39,1 |                            | 5,5 | 32, | 9 | 5,5                    |            |   |   |
|    |                    |              |                |       |                                  |           |            |       | 1    |   | 2    |                            | 31  | 4   |   | $\smile$               |            |   |   |

Haben Sie eine Glasauswahl in e-cado getroffen, werden die Daten dazu direkt unter den Messwerten angezeigt:

|   | Lieferant | Mat. | Glasbezeichnung/Tönung/Entspiegelung/Sonstiges |   | ø              |   |   |
|---|-----------|------|------------------------------------------------|---|----------------|---|---|
| R | Rupp 🝷    | -    | 396 GH Vapalit Super grau 12%                  | • | <del>6</del> 0 | - | 5 |
| L | Rupp 🝷    | -    | 396 GH Vapalit Super grau 12%                  | • | 60             | • | 8 |

Im Fenster ,Details' finden Sie weitere Messdaten. Klicken Sie dazu auf den gleichnamigen Button unten:

|    |    |         |         |          |         | The second second second second second second second second second second second second second second second s |     |        |
|----|----|---------|---------|----------|---------|----------------------------------------------------------------------------------------------------|-----|--------|
| << | >> | Löschen | Details | Rechnung | Drucken | Speichern                                                                                                    | Neu | Zurück |
|    |    |         |         |          |         |                                                                                                    |     |        |

#### Hier finden Sie die weiteren Messdaten:

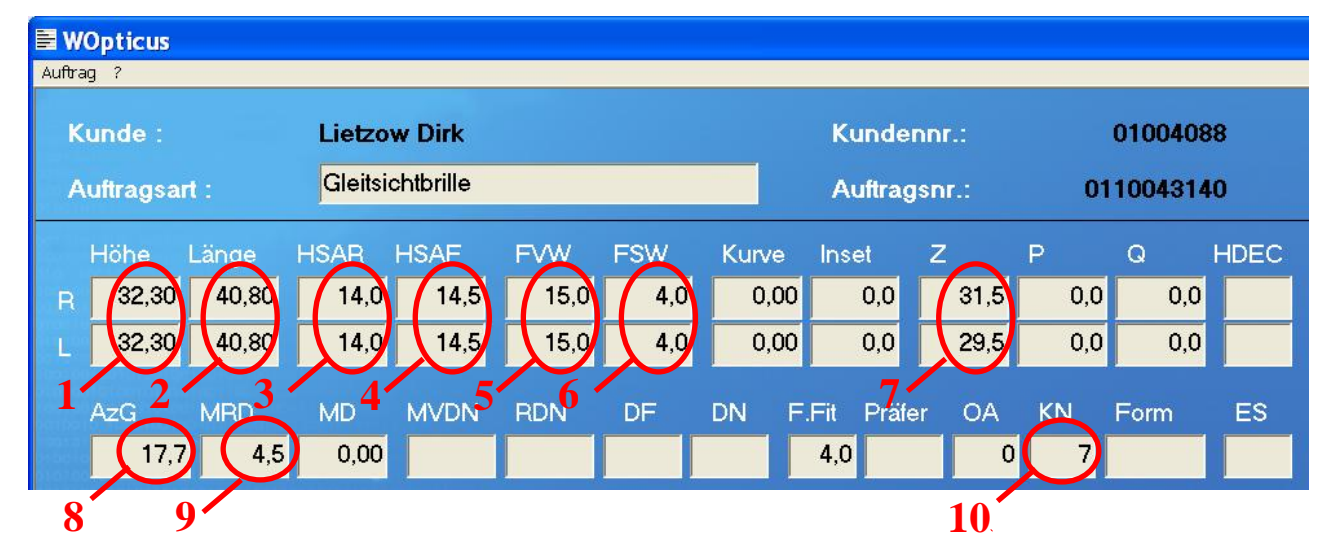

Boxhöhe (Höhe) (1), Boxbreite (Länge) (2), Hornhautscheitelabstand der Refraktion (HSAR, wird in WOpticus errechnet) (3), Hornhautscheitelabstand der Fassung (HSAF) (4), Vorneigungswinkel

(FVW) (5), Fassungsscheibenwinkel (FSW) (6), Z (7), Brückenweite (AzG) (8), Mindestranddicke (MRD) (9) und Kopfneigungswinkel (KN) (10).

Die Werte der biometrischen Messung von b' / Augendrehpunktlage horizontal (ERCD) finden Sie im rechten Teil des Fensters:

| nr.:  | C                                   | 010040                                                | 88                                                                        | Lfnr.                                                                  |                                                                                    | 18                                                                                                    |                                                                                                    | 20                                                                                                    |
|-------|-------------------------------------|-------------------------------------------------------|---------------------------------------------------------------------------|------------------------------------------------------------------------|------------------------------------------------------------------------------------|----------------------------------------------------------------------------------------------------|----------------------------------------------------------------------------------------------------|----------------------------------------------------------------------------------------------------|
| snr.: | 011                                 | 00431                                                 | Statu                                                                     | ls :                                                                   | N                                                                                  | 01                                                                                                    |                                                                                                    |                                                                                                    |
| z     | P                                   | Q                                                     | HDEC                                                                      | ER                                                                     |                                                                                    | LPD                                                                                                    | )                                                                                                    |                                                                                                    |
| 31,5  | 0,0                                 | 0,0                                                   |                                                                           |                                                                        | 2,9                                                                                | 0                                                                                                    | ),0                                                                                                    |                                                                                                    |
| 29,5  | 0,0                                 | 0,0                                                   |                                                                           |                                                                        | 2,8                                                                                | 0                                                                                                    | 0,0                                                                                                    |                                                                                                    |
|       | nnr.:<br>snr.:<br>Z<br>31,5<br>29,5 | nnr.: 011<br>snr.: 011<br>Z P<br>31,5 0,0<br>29,5 0,0 | anr.: 0100403<br>snr.: 011004314<br>Z P Q<br>31,5 0,0 0,0<br>29,5 0,0 0,0 | Annr.: 01004088<br>Annr.: 0110043140<br>Z P Q HDEC<br>31,5 0,0 0,0 100 | anr.: 01004088 Lfnr.<br>snr.: 0110043140 Statu<br>Z P Q HDEC ERG<br>31,5 0,0 0,0 1 | anr.: 01004088 Lfnr.:<br>snr.: 0110043140 Status :<br>Z P Q HDEC ERCD<br>31,5 0,0 0,0 2,9<br>29,5 0,0 0,0 2,8 | anr.: 01004088 Lfnr.: 18<br>snr.: 0110043140 Status : N<br>Z P Q HDEC ERCD LPD<br>31,5 0,0 0,0 2,9 0<br>29,5 0,0 0,0 0,0 2,8 0 | anr.: 01004088 Lfnr.: 18 /<br>snr.: 0110043140 Status : N 0<br>Z P Q HDEC ERCD LPD<br>31,5 0,0 0,0 2,9 0,0<br>29,5 0,0 0,0 0,0 2,8 0,0 |

Klicken Sie nun unten auf der Leiste auf "Zentrierung":

| In the second second |               | The subscription of the subscription of the su |                       |             |              |              |                                                                                                    |        |
|----------------------|---------------|----------------------------------------------------------------------------------------------------|-----------------------|-------------|--------------|--------------|----------------------------------------------------------------------------------------------------|--------|
| ~~                   | >>            | Wertschätzung                                                                                                    | Details               | Zentrierung | Vereinbarung | Ratenzahlung | Speichern                                                                                                    | Zurück |
| ຈະ ດ້າງກາງກາວໃ       | ก็อาการอาจรัง |                                                                                                    | Winner turn a scale . |             |              |              | a Marine and a second second sec |        |

Es öffnet sich das Fenster ,Zentrierung' mit einer grafischen Darstellung der Zentrier- und Formdaten:

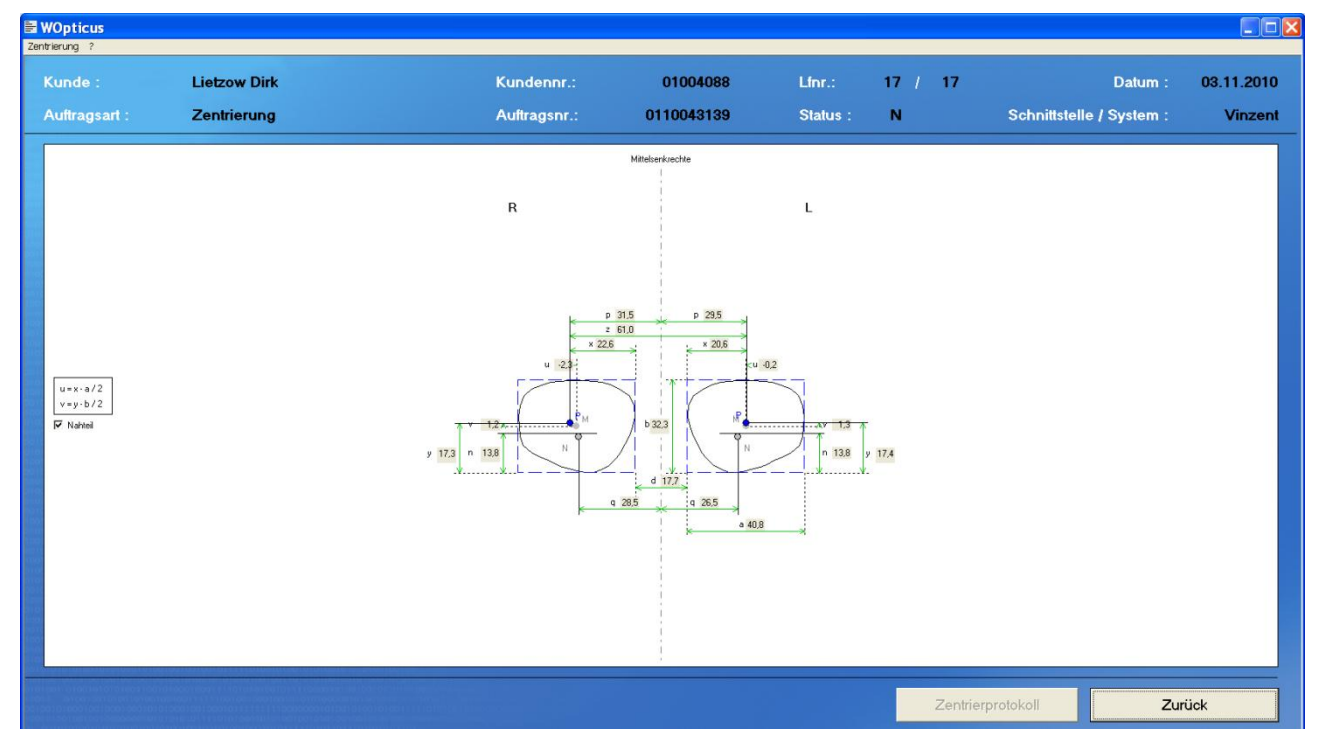

Wurde in Vinzent eine Form eingegeben, dann wird diese auch zum Auftrag gespeichert.